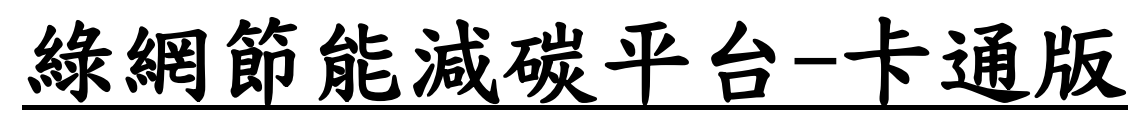

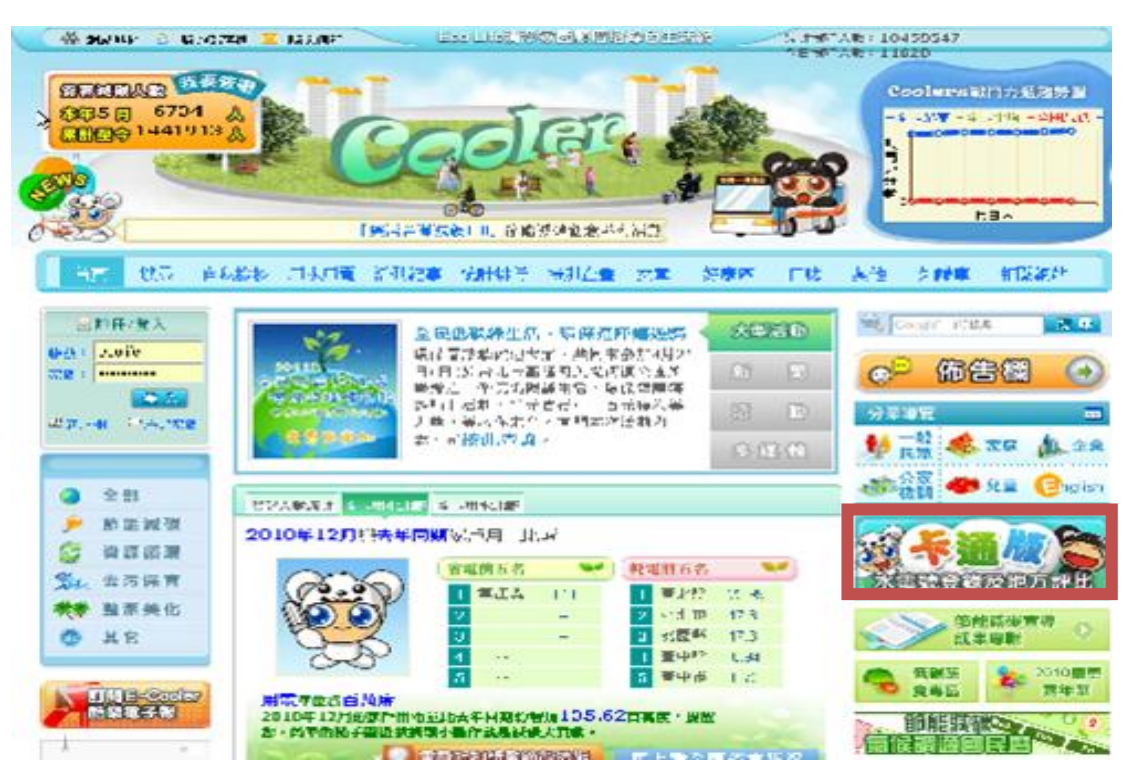

<u>\*於 Cooler 平台(http://ecolife.epa.gov.tw/cooler/)</u>首頁點選【卡通版】按鈕,即可進入卡通版系統。

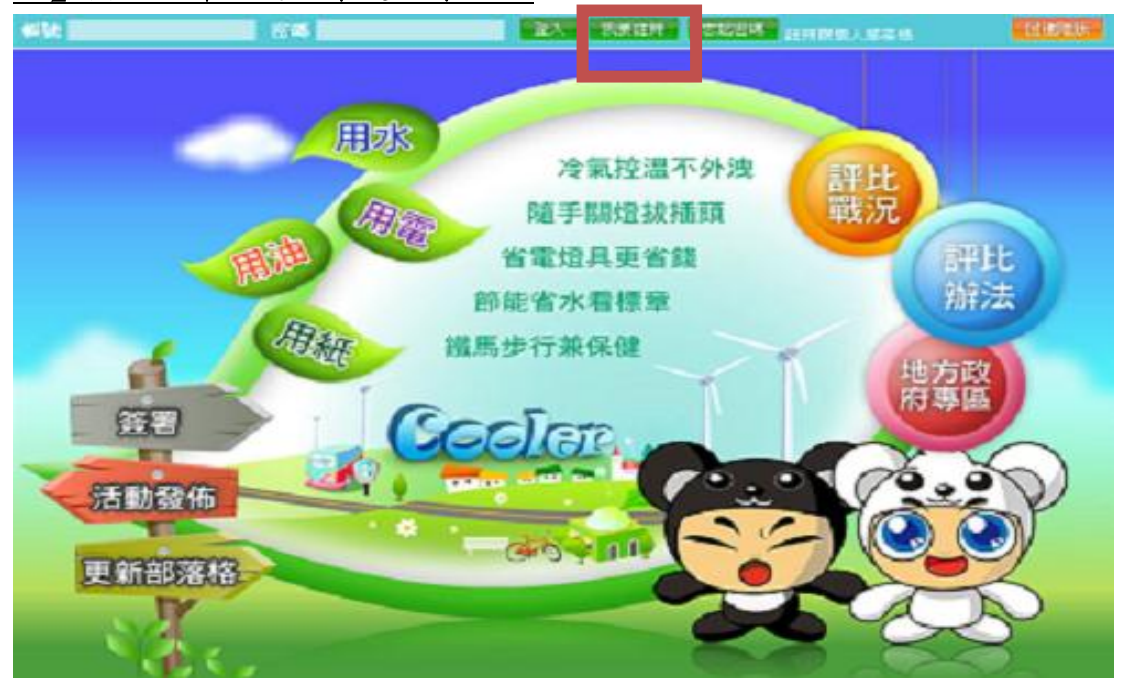

\*我要註册。

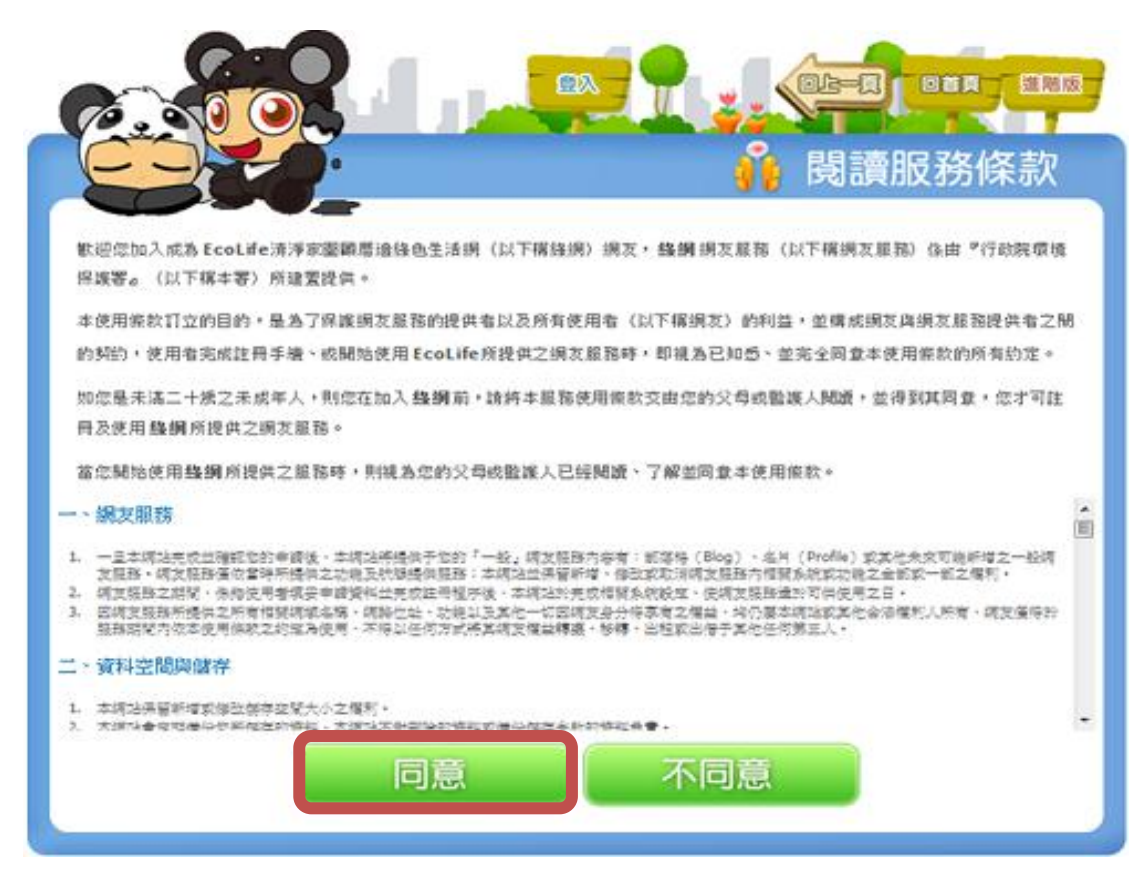

\*註冊前請先"閱讀服務條款",再點選"同意"。

|               |                                                                  |                                                     | ◎ 部落格              | 註冊 |
|---------------|------------------------------------------------------------------|-----------------------------------------------------|--------------------|----|
| installist -  |                                                                  |                                                     |                    |    |
| APPE TAXING 1 | <ol> <li>1. 請輸入4~20個英文成書<br/>合*</li> <li>2. 第一選繫為英文字*</li> </ol> | 1字的组                                                |                    |    |
| 宏調:           |                                                                  | 確認密碼:                                               |                    |    |
|               | <ol> <li>宏議為8~20億英文成素</li> <li>宏議中必要包含一個英文等</li> </ol>           | (字的組合(医分大小窝)。<br>(及一個數字的組合(第一碼必要是與文                 | (字) 。              |    |
| 1251 :        | ●男◎女                                                             |                                                     |                    |    |
| 電子聲件信箱:       | 系统特达通此電子信箱通知范                                                    | 各项资訊,誘拐必遵慎填写(包含變更                                   | 密碼及各項提示與通報〉。       |    |
| 居住地址:         |                                                                  |                                                     |                    |    |
| 行政襄城:         | - 讀這樣錄考 -<br>1. 請正確議提行政區域所屬非<br>2. 不知道村里宜訊嗎?讀查訊                  | - 連選準回航市 -<br>1號,以利統計各項資料,議議。<br>0<計算仍給門牌資料查詢>就可以查到 | ▼] - 調道得付重 -<br>編… | +  |
| (必頃) 驗證碼:     |                                                                  | R 6 2                                               | E                  |    |
|               | <ol> <li>請輸入四個文數字(不分大<br/>2. 若氟法算激驗證碼,請</li> </ol>               | :小寫)。<br>:下聯證碼>更新。                                  |                    |    |
|               |                                                                  |                                                     |                    |    |

\*進行註冊,設定帳號與密碼!填寫完記得點選"確定"。

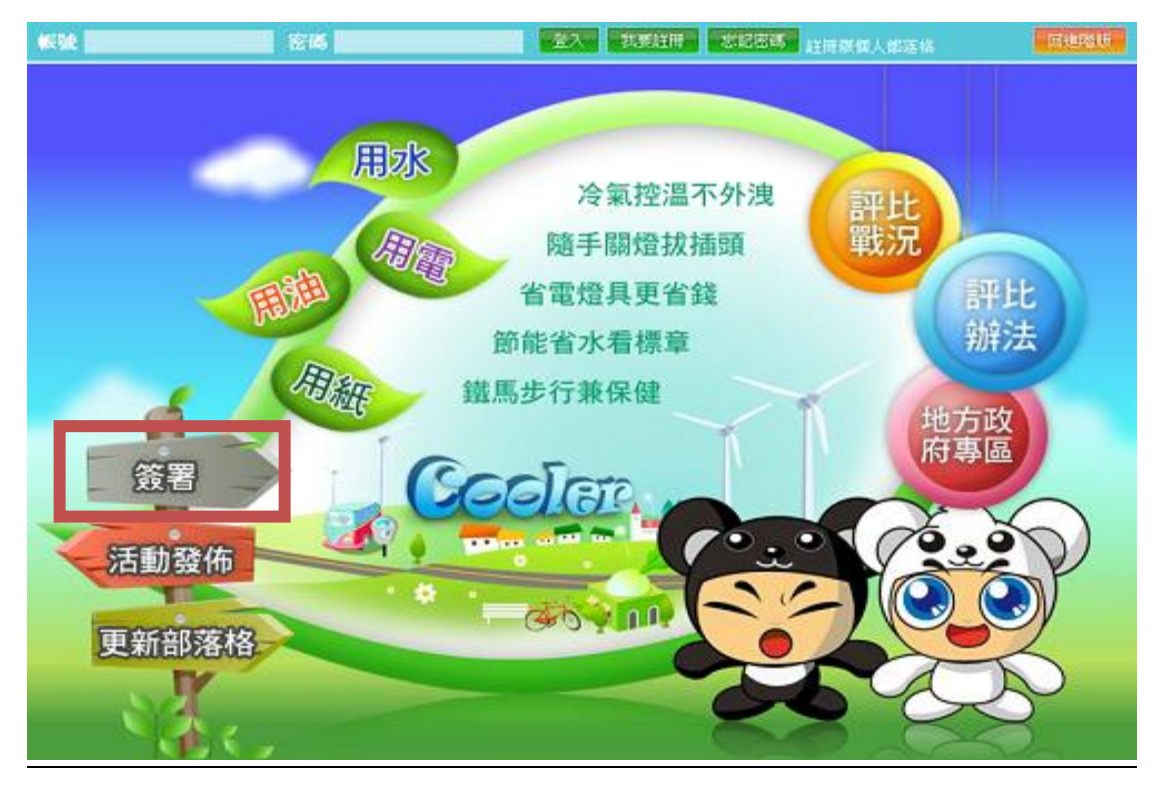

\*點選「簽署」。

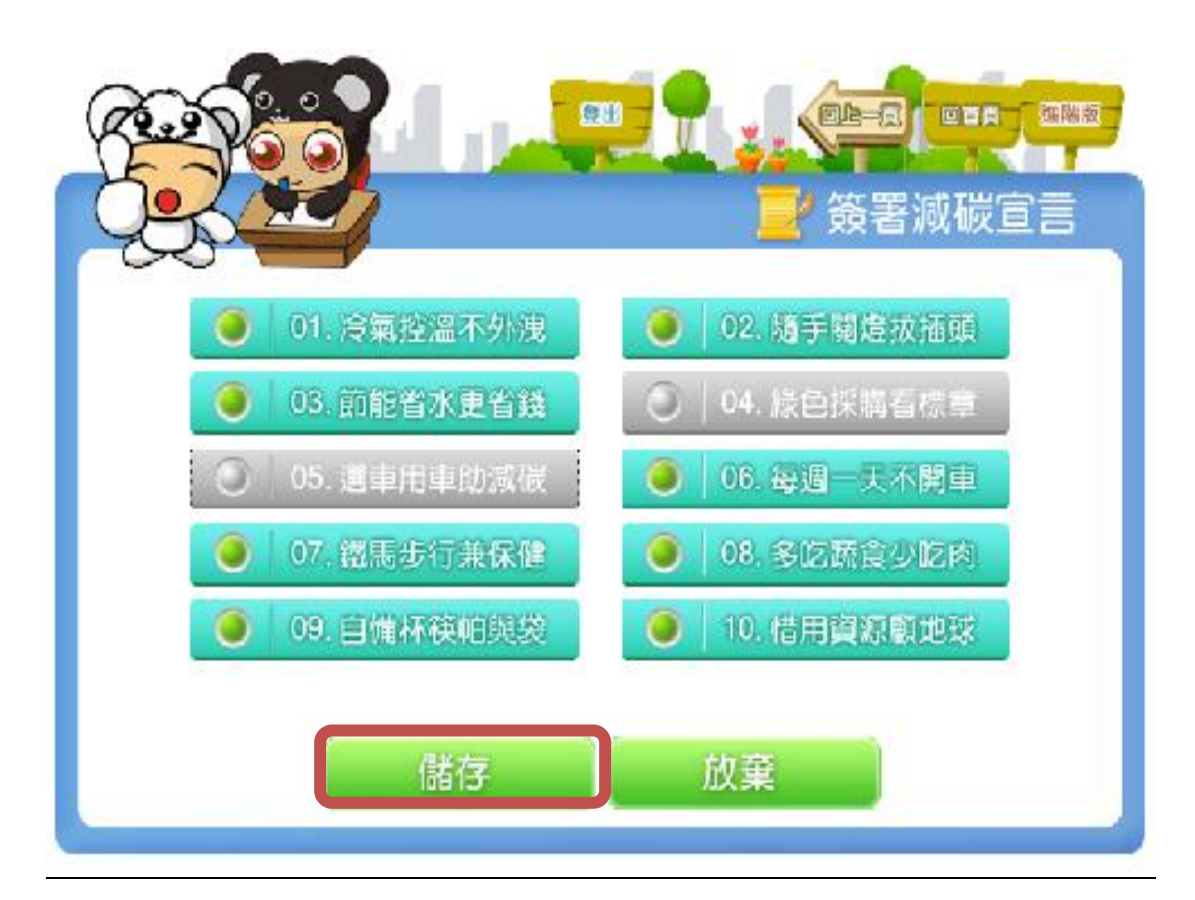

<u>\*綠色部分表示已選取簽署之宣言,灰色部分表示未選取簽署之宣言</u> 選取完畢後點選「儲存」即可。

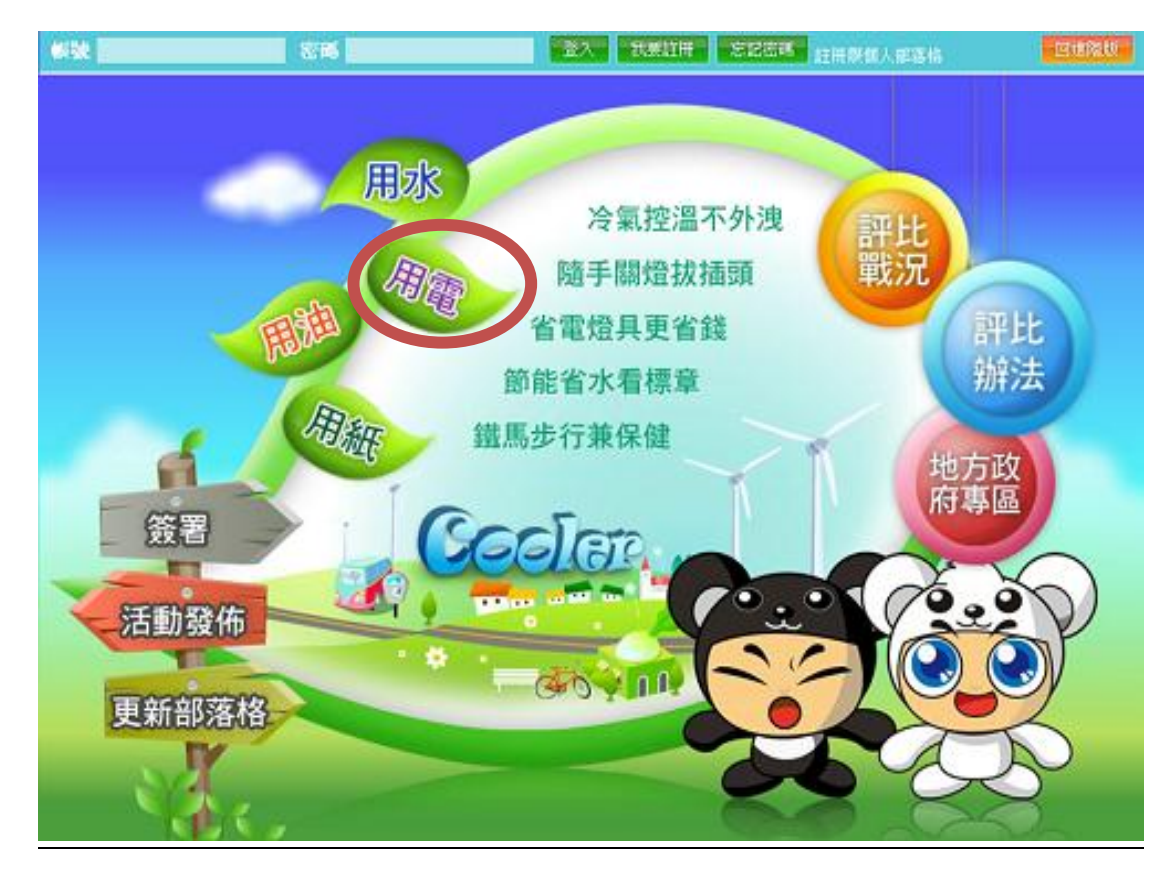

\*點選「卡通版-水電號登錄及地方評比」。點選「用電」。

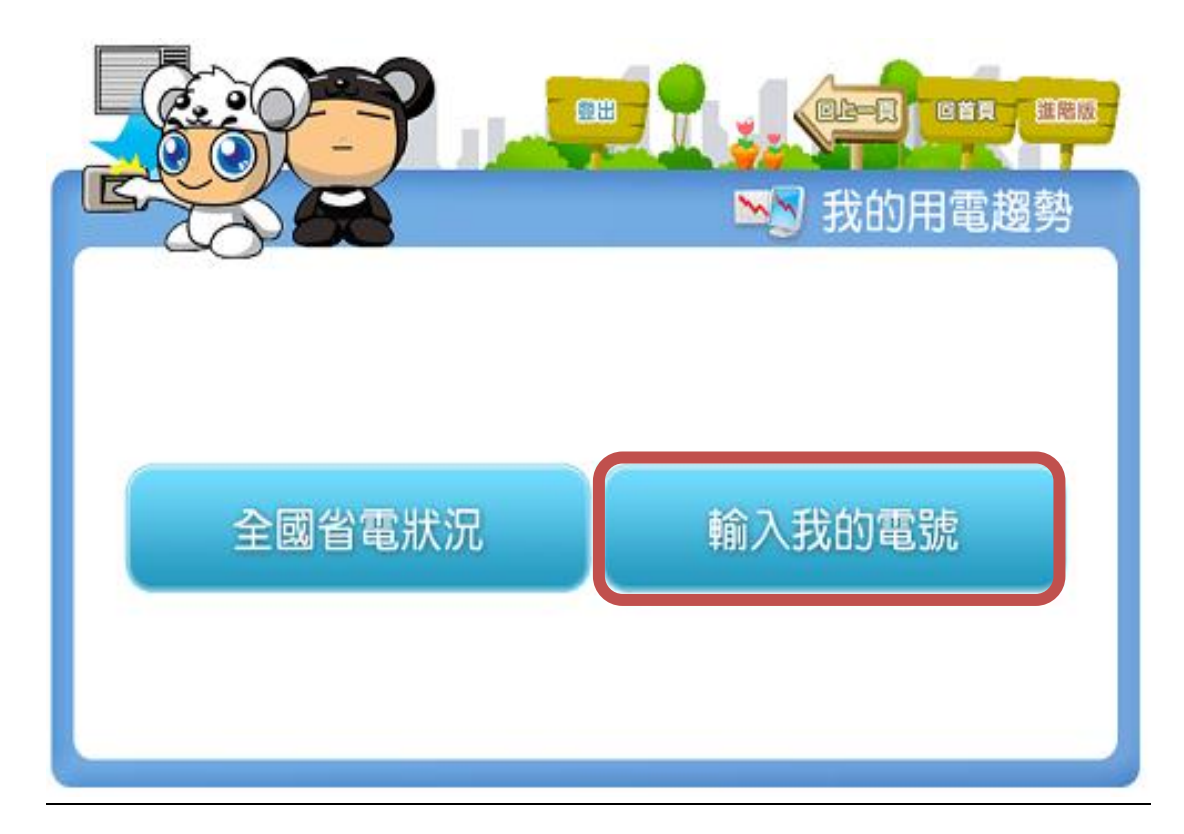

\*點選「輸入我的電號」進行登錄動作。

|          | ○□□□□□□□□□□□□□□□□□□□□□□□□□□□□□□□□□□□□                        |
|----------|--------------------------------------------------------------|
| ♀ 新增電表號  |                                                              |
| <b>K</b> | 電號:<br>分攤比例: 100 ∲ %<br>家中人數: 6 人<br>樓地板面積:0.00 平方公尺<br>(權狀) |
| 教我查電號    | 已輸入的電號 新增電號                                                  |

\*點選「教我查電號」。

|         | ■■ ●■■ ■■■■■■■■■■■■■■■■■■■■■■■■■■■■■■■    |
|---------|-------------------------------------------|
| ♀ 新増電表號 | 電號:<br>分攤比例: 100 ▲ %                      |
| -       | 家甲人数 · • ト 人<br>樓地板面積 : 0.00 平方公尺<br>(權狀) |
| 教我查電號   | 已輸入的電號 新增電號                               |

\*輸入"電號"共11碼,自用住宅分攤比例為100%,點選「新增電號」。

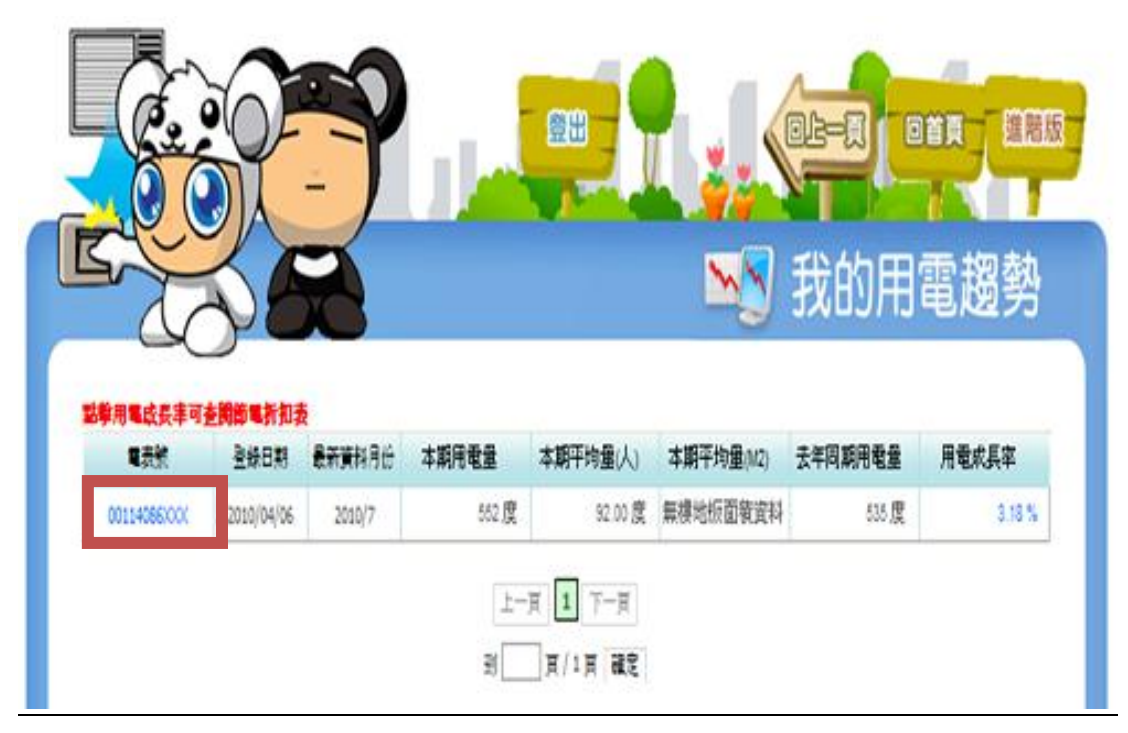

\*確定是否輸入成功。

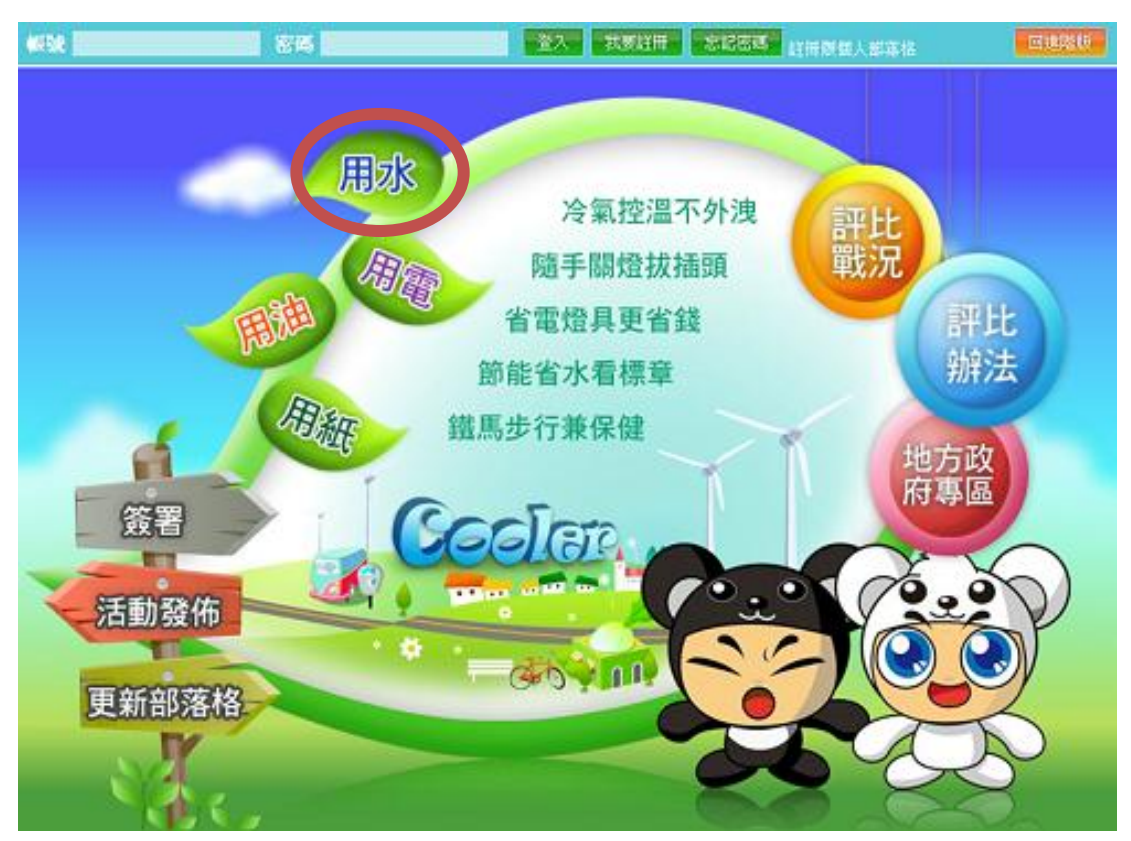

\*點選「卡通版-水電號登錄及地方評比」,點選「用水」。

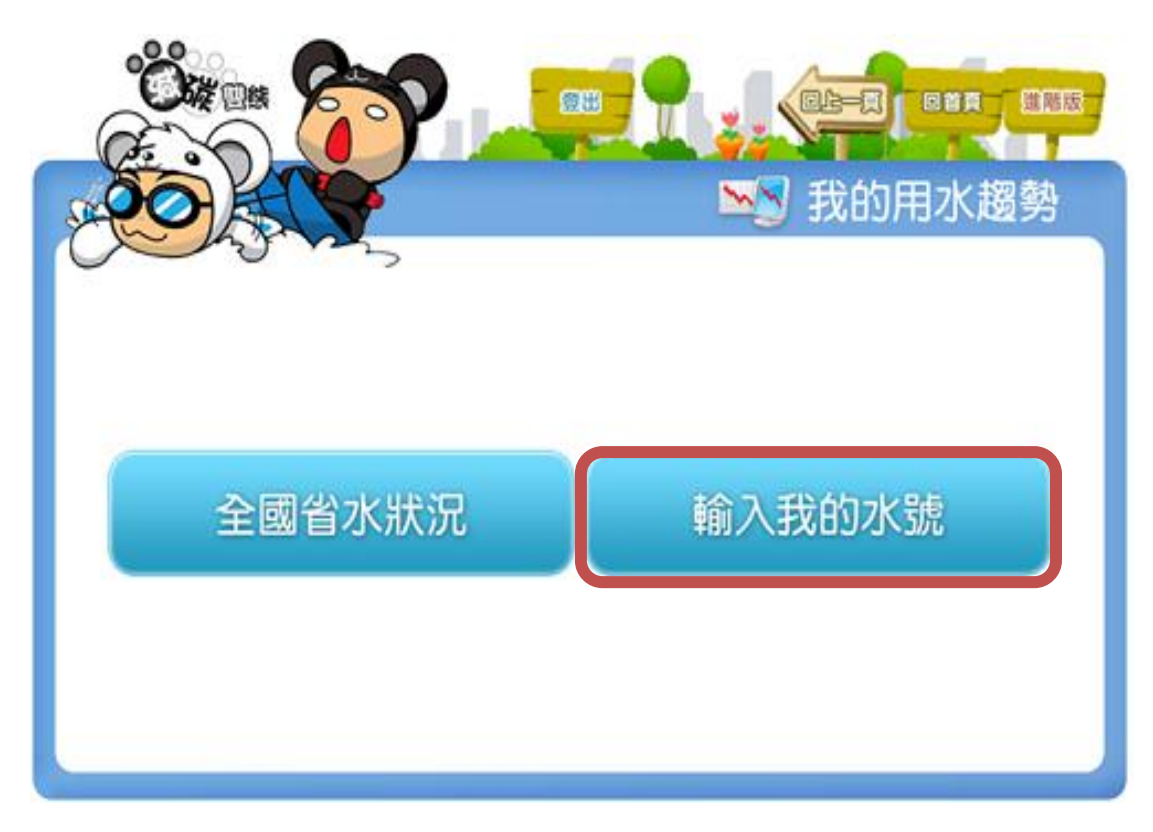

\*點選「輸入我的水號」進行登錄動作。

|         | ▲ 我的用水趨勢                            |
|---------|-------------------------------------|
| 矛 新增水表號 | 水號:<br>分類比例: 100 → %<br>家中人數: 4 → 人 |
| 教我查水號   | 已輸入的水號 新增水號                         |

\*點選「教我查水號」。

| でで、<br>で、<br>ので、<br>ので、<br>ので、<br>ので、<br>ので、<br>ので、<br>の | ●●●●●●●●●●●●●●●●●●●●●●●●●●●●●●●●●●●●● |
|----------------------------------------------------------|---------------------------------------|
| <b>K</b>                                                 | 水號:<br>分類比例: 100 → %<br>家中人數: 4 → 人   |
| 教我查水號                                                    | 已輸入的水號 新增水號                           |

\*輸入"水號"共11碼,自用住宅分攤比例為100%,點選「新增水號」。

|             |            |        |                          |                        | <b>《三日</b><br>3 我的月 | <sup>回首頁 進階級</sup><br>引水趨勢 |
|-------------|------------|--------|--------------------------|------------------------|---------------------|----------------------------|
| 水號          | 登錄日期       | 最新資料月份 | 本期用水量                    | 本期平均量(人)               | 去年同期用水量             | 去年同期比較                     |
| 22571872XXX | 2011/08/30 | 2011/8 | 40 度                     | 8.00度                  | 31 度                | 9度                         |
|             |            |        | <u>上一頁</u> 1<br>到<br>頁/1 | <u>一</u> 一可<br>夏<br>麗室 |                     |                            |

\*確定是否輸入成功。